# Terza lezione: Screencastify

Link partecipanti https://forms.gle/7h59LazuH6ZHuDRD7

### Caratteristiche

Caratteristiche di Screencastify

Queste caratteristiche e funzionalità dell'applicazione

- free
- registrare scheda o intero desktop o webcam
- posizionare il riquadro della webcam in diversi punti del desktop
- salvataggio video sull'hard disk o direttamente su youtube o drive
- disegnare
- evidenziare zone specifiche dello schermo

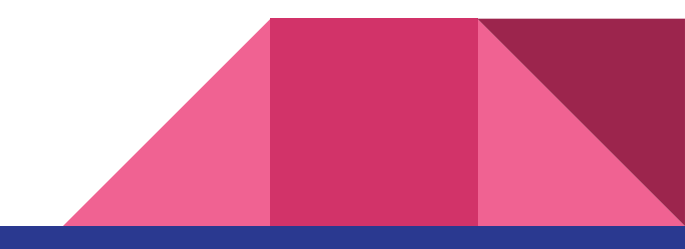

### **Come installare Screencastify**

Estensione di Google

Impostazioni, permessi e dove salvare il video

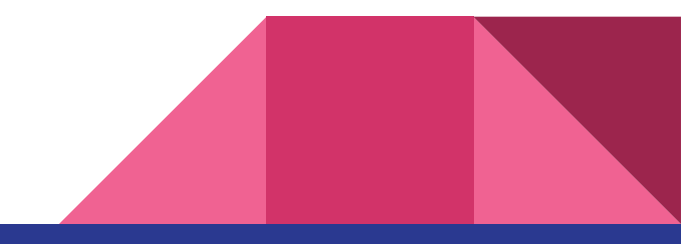

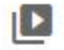

My Recordings

Go Unlimited!

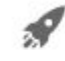

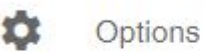

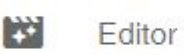

![](_page_3_Picture_6.jpeg)

![](_page_3_Picture_7.jpeg)

Classroom Resources

![](_page_3_Picture_9.jpeg)

← Switch Account

![](_page_3_Picture_11.jpeg)

### Impostazioni iniziali

- My Recordings: apre una pagina con le registrazioni fatte
- Go Unlimited! Offerta per il servizio
- Options: Dove salvare o propri file e le notifiche
- Editor: Permette di editare il video registrato
- Submit: compito in diretta

![](_page_3_Picture_18.jpeg)

### Importante: Options

### **Opzioni di Screencastify**

#### Dove dovremmo salvare i tuoi video?

![](_page_4_Picture_3.jpeg)

#### Google Drive (consigliato)

I video verranno automaticamente salvati in una cartella chiamata "Screencastify" nel tuo Google Drive. Accedi da qualsiasi dispositivo. Più sicuro e più conveniente.

#### Sul mio dispositivo locale

I video verranno salvati localmente. La disinstallazione di Screencastify o Chrome o la rimozione del tuo account utente Chrome eliminerà i video a meno che non li abbia esportati. Non consigliato su ChromeOS.

### Importante: Submit

InviaGratuito

![](_page_5_Picture_2.jpeg)

Crea collegamenti che altri possono utilizzare per registrare e inviarti video. Nessuna estensione di Chrome richiesta.

Nuovo incarico

![](_page_5_Picture_5.jpeg)

### Pronti per registrare

Tempo registrazione illimitato

![](_page_6_Figure_2.jpeg)

### Selezionare il microfono

Abilitare il microfono

Selezionare fra microfono predefinito, comunicazioni o altro microfono

Fissare il livello audio

![](_page_7_Picture_4.jpeg)

## Altre opzioni

- Embed Webcam: predefinita o esterna (frontale o posteriore per TAB)
- Countdown (predefinito 3 secondi)
- Strumenti da disegno
- System Audio (per registrare l'audio di filmati che trasmettiamo)

|            | Record    | Free   |       |          |
|------------|-----------|--------|-------|----------|
| rowser Tab | Deskto    | p V    | Vebca | m Only   |
| Micropho   | ne        | Select | Ŧ     | <b>!</b> |
| Embed W    | ebcam     | HP T   | rueVi | si *     |
|            | Hide opti | ions   |       |          |
| Countdov   | vn 3 seco | onds   | •     |          |
| Show Dra   | wing Tool | s      |       |          |
| 🔵 System A | udio      |        |       |          |
| 6          | 100000    |        |       |          |